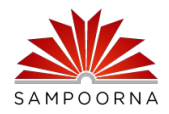

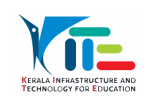

## സോഫ്റ്റ്വെയർ യൂസർഗൈഡ്

## 🖌 സോഫ്റ്റ്വെയർ പ്രവർത്തിക്കുന്നത് എങ്ങനെയെന്ന് നോക്കാം?

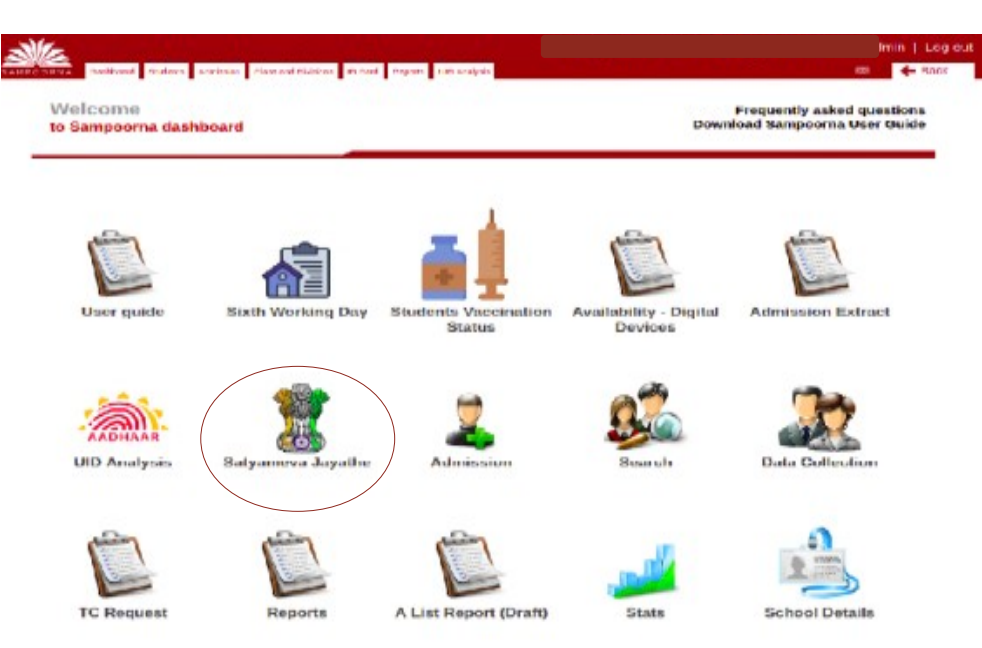

✓ സ്കൂൾ ലോഗിന്റെ ഡാഷ്ബോർഡിൽ Sathyameva jayathe എന്ന ലിങ് ഉൾ പെടുത്തിയിട്ടുണ്ട്.

| SAMPOORNA                                    | <i>P</i> 2022-2023                                                       |                                                                             | School Admin                                                                                      |
|----------------------------------------------|--------------------------------------------------------------------------|-----------------------------------------------------------------------------|---------------------------------------------------------------------------------------------------|
| DASHBOARDS<br>Home<br>Dashboard<br>Help File | Satyameva Jayate<br>Class in UP Section<br>128<br>Trained 9<br>Pending 7 | Satyameva Jayate<br>Class in HS Section<br>169<br>Trained 25<br>Pending 144 | ഓരോ സെക്ഷന്റെയും സ്റ്റാറ്റസ്<br>കാണുന്നതിനും ഉൾ<br>പ്പെടുത്തുന്നതിനും<br>ഇവിടെ ക്ളിക് ചെയ്താൽ മതി |

- ✔ Sathyameva jayathe എന്ന ലിങ്കിൽ ക്ളിക്ക് ചെയ്യുക.
- ✓ സെക്ഷൻ അനുസരിച്ച് സ്റ്റാറ്റസ് ലഭിക്കുന്നതിന് Sathyameva Jayathe Class in UP Section, Sathyameva Jayathe Class in HS Section എന്ന ടാബിൽ ക്ളിക്ക് ചെയ്താൽ മതി.
- ✔ ഇടതു വശത്തു കാണുന്ന Home എന്നതിൽ ക്ളിക്ക് ചെയ്താൽ ഡാഷ്ബോർ ഡിലേക്ക് തിരികെ പോകാം.

| SAMPOORNA  | = | P 202        | 22-2023        | }                  |                |                  |       |        | Scho  | ol Admin |
|------------|---|--------------|----------------|--------------------|----------------|------------------|-------|--------|-------|----------|
| DASHBOARDS |   |              |                |                    |                |                  |       |        |       |          |
| 🏠 Home     |   | Satyameva Ja | ayathe Classes | IN UP Section NOTC |                | — Confir         | moto  | atuc   |       |          |
| Dashboard  |   |              | -              | -                  |                | Confir           | msic  | nus    |       |          |
| Help File  |   |              |                |                    |                |                  |       |        |       |          |
|            |   | 128 🗖        |                | 50 🖷               |                | 78               |       |        |       |          |
|            |   | Students     |                | Trained 3          | 39.06%         | Pending 60.94%   |       |        |       |          |
|            |   |              |                | _                  |                |                  |       |        |       |          |
|            |   | STD 5        | STD 6 STD      | ് 📶 ക്ള            | ാസ്സിൽ പങ്കെ   | ടുക്കുന്ന കൂട്ടി | കളറെ  | ട എ    | ണ്ണം  |          |
|            |   |              |                | ക്ഒ                | ാമ്പ്, ഡിവിഷം  | ൻ അടിസ്മ         | ວວກາຊ | ാക്കിം | ക്കാറ | ກວ。      |
|            |   | #            | Class          | Division           | No.Of Students | Trained          | A     | в      | с     | Sum      |
|            |   | 1            | 5              | VA                 | 36             | 10               | 2     | 5      | 3     | 10       |
|            |   | 2            | 5              | VB                 | 6              | 6                | 2     | 2      | 2     | 6        |

✔ ഓരോ ഡിവിഷനിലേയും കുട്ടികളുടെ എണ്ണം (സമ്പൂർണ്ണയിലും സത്യമേവജയതേ ലിങ്കിലും) തുല്യമെന്ന് ഉറപ്പാക്കുക.

|           | ■               | -2023            |                    |                |                  | School Admin<br>(St. Joseph's H. S Mattakara) |
|-----------|-----------------|------------------|--------------------|----------------|------------------|-----------------------------------------------|
| DASHBOARD | Satyameva Jayat | he Class in UP S | ection NOT CONFIRM |                | Co               | onfirm status                                 |
| 🟠 Home    |                 |                  |                    |                |                  |                                               |
| Dashboard |                 |                  |                    |                |                  |                                               |
| Help File | 42              |                  | 42 Trained 1000    |                | O<br>Depding 006 |                                               |
|           |                 | 55 V             | Trained 1007       |                | Pending 0%       |                                               |
|           | -               |                  |                    |                |                  |                                               |
|           | SID 5 S         | ID6 SID7         | ALL                |                |                  |                                               |
|           | Sino.           | Class            | Division           | No.Of Students |                  | Trained                                       |
|           | 1               | 5                | VA                 | 36             | 36               |                                               |
|           | 2               | 5                | VB                 | 6              | 6                |                                               |
|           |                 |                  | Total              | 42             |                  | 42                                            |
|           |                 |                  |                    | Save           |                  |                                               |

✓ ഓരോ ഡിവിഷനിലേയും പരിശീലനം ലഭിച്ച കുട്ടികളുടെ എണ്ണം ഉൾപ്പെടുത്തി save ചെയ്യുക

| MPOORNA   | 2022-2023                        |                       |           |                             | -           | (St. Joseph's H. S Mattakar |
|-----------|----------------------------------|-----------------------|-----------|-----------------------------|-------------|-----------------------------|
| ASHBOARDS | School name : 33063 : St. Joseph | h's H. S Mattakara    |           |                             |             |                             |
| 🗇 Home    | Satyameva Jayathe Classes in UP  | Section NOT CONFIRMED | —— Cor    | ofirm statu                 | S           |                             |
| Dashboard |                                  |                       |           |                             |             |                             |
| Help File | 12                               | 16                    | 26        |                             |             |                             |
|           | Students in Class V              | Trained 38.1%         | Pending 6 | 1.9%                        |             |                             |
|           |                                  |                       |           |                             |             |                             |
|           |                                  |                       |           |                             |             |                             |
|           | STD5 STD6 STD7                   | ALL                   |           | Feedback                    |             |                             |
|           | STD5 STD6 STD7                   | ALL                   | A         | Feedback<br>B               | с           | Sum                         |
|           | STD5 STD6 STD7                   | ALL                   | A         | Feedback<br>B<br>5 🗸        | C<br>3      | Sum                         |
|           | 5105 5106 5107                   | ALL                   | ^<br>     | Feedback<br>B<br>5 V<br>2 V | C<br>3<br>2 | Sum<br>V<br>6               |

🖌 ഉദാഹരണത്തിന് STD 5 ലെ കുട്ടികളുടെ എണ്ണം ചേർക്കണമെങ്കിൽ

STD 5 എന്ന ടാബിൽ ക്ലിക്ക് ചെയ്യുക. ഇതു പോലെ ഓരോ ക്ളാസ്സിലെയും എല്ലാ ഡിവിഷനിലെയും എണ്ണം അപ്ഡേറ്റ് ചെയ്യുക.

- ✔ എണ്ണം തിരുത്തിയതിനുശേഷം Save ചെയ്യാൻ മറക്കാതിരിക്കുക.
- എല്ലാ ഡിവിഷനിലെയും പരിശീലനം ലഭിച്ച എല്ലാ കുട്ടികളുടെയും എണ്ണം ഉൾപ്പെടുത്തിയെന്ന് ഉറപ്പാക്കിയശേഷം മാത്രം confirm ചെയ്യുക..

## പൊതു നിർദ്ദേശങ്ങൾ

- ✓ ഓരോ ഡിവിഷനിലെയും ക്ളാസ്സ് ലഭിച്ച കുട്ടികളുടെ എണ്ണം അതത് സ്കൂൾ പ്രധമാധ്യാപകരുടെ ഉത്തരവാദിത്തത്തിൽ ഉൾപ്പെടുത്തുക.
- ✓ ക്ളാസ്സിൽ പങ്കെടുത്ത കുട്ടികളുടെ എണ്ണം ക്ളാസ്സ്, ഡിവിഷൻ അടിസ്ഥാനമാക്കി ഉൾപ്പെടുത്താം.
- 🖌 ക്ലാസ്സ് തീരുന്ന മുറയക്ക് ഉൾപ്പെടുത്താൻ പ്രത്യേകം ശ്രദ്ധിക്കുക..
- 🖌 അഞ്ചു മുതൽ പത്തുവരെ ക്ളാസ്സിലെ കുട്ടികൾക്ക് ക്ളാസ്സുകൾ ക്രമീകരിക്കാം.